## اطلاعیه شماره ۸ واحد آموزش:

راهنمای دریافت گواهینامه الکترونیکی از سامانه شورای مرکزی

جهت دریافت گواهینامه الکترونیکی پایان دوره از سایت شورای مرکزی ، مراحل زیر را طی کنید:

۱- وارد سایت شورای مرکزی به آدرس Ims.irceo.ir شوید و گزینه ورود یکپارچه شخص حقیقی را انتخاب نمایید.

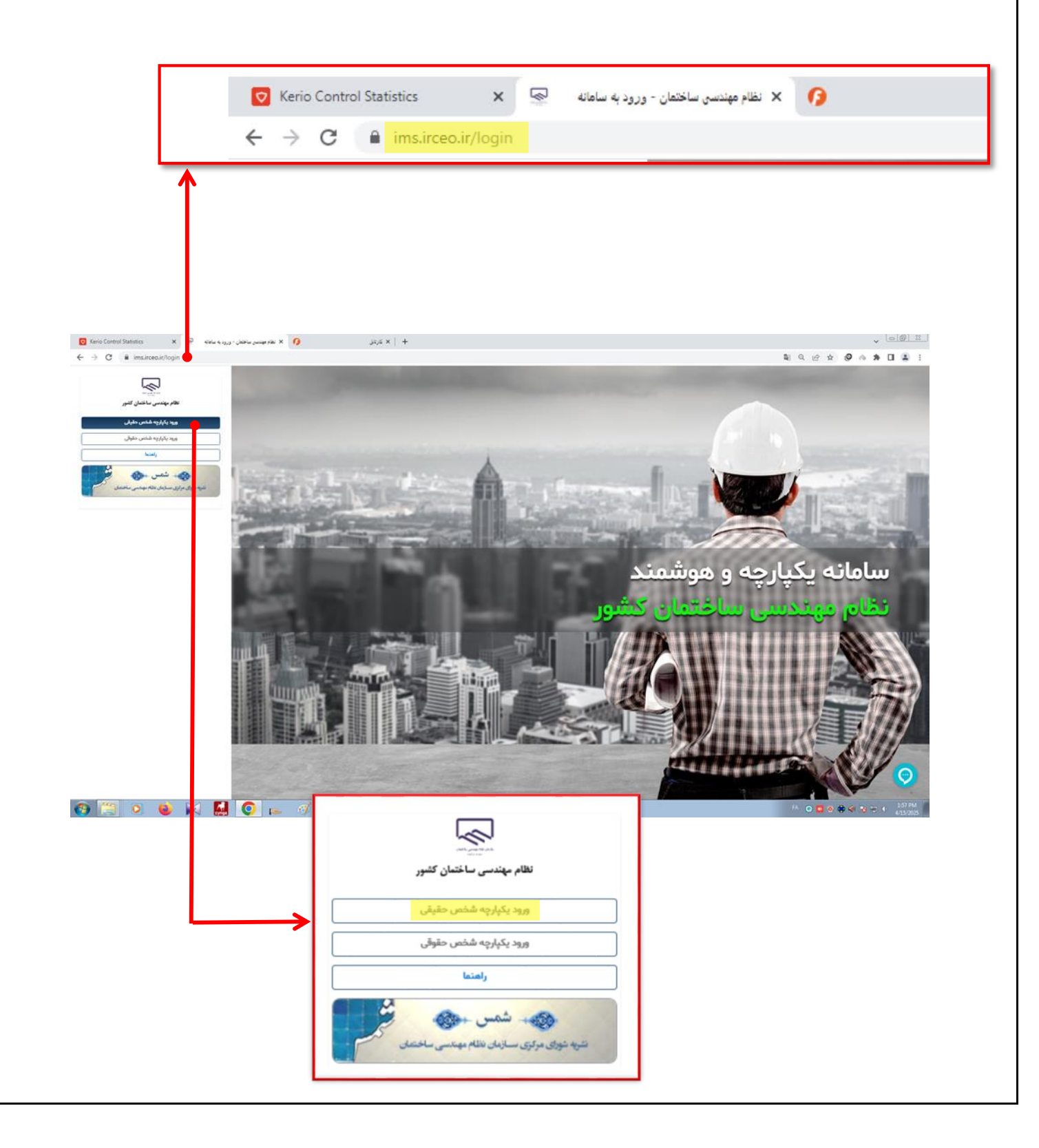

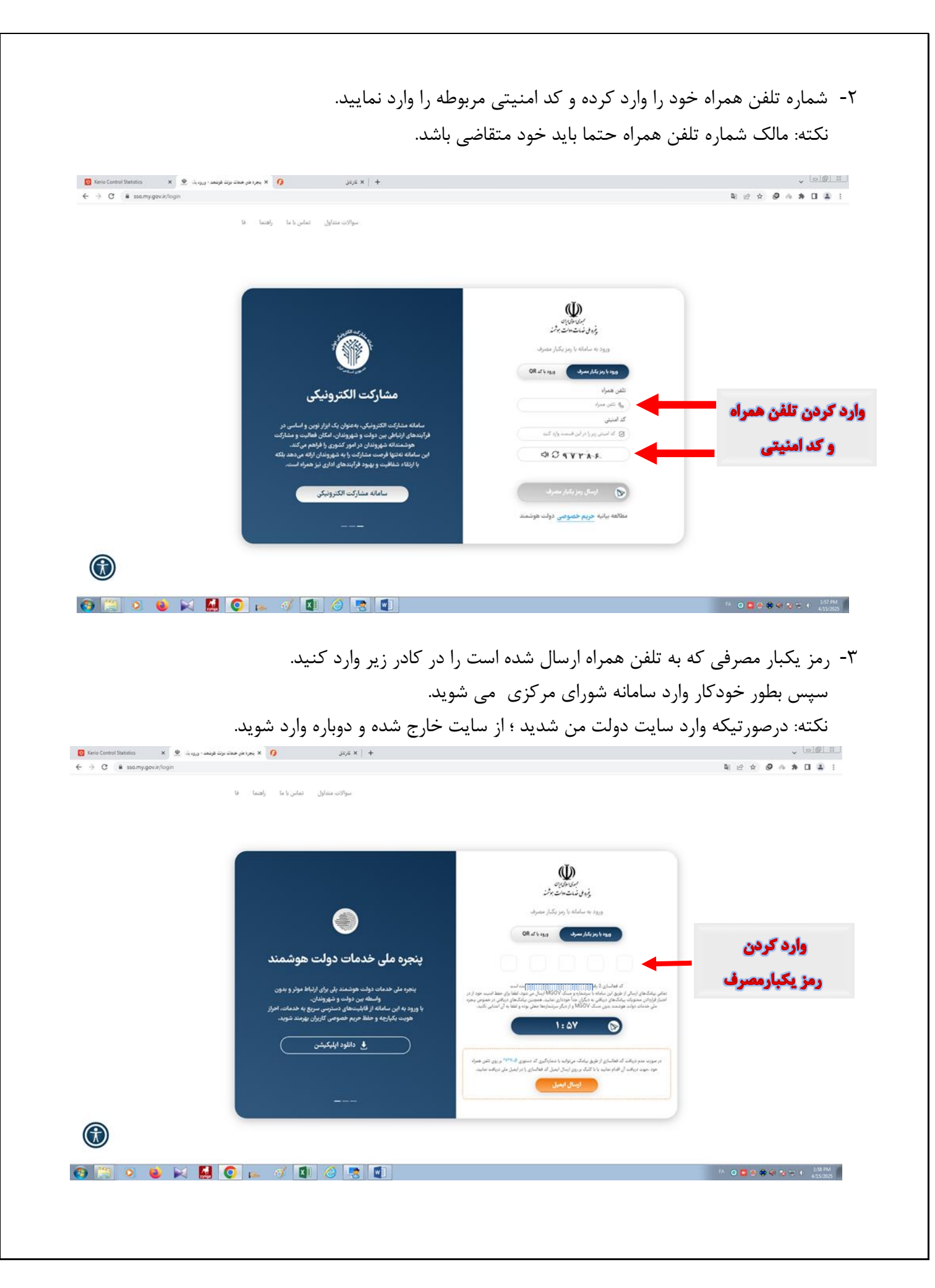

۴-پس از وارد کردن کد امنیتی به صورت خودکار وارد سایت شورای مرکزی می شوید.

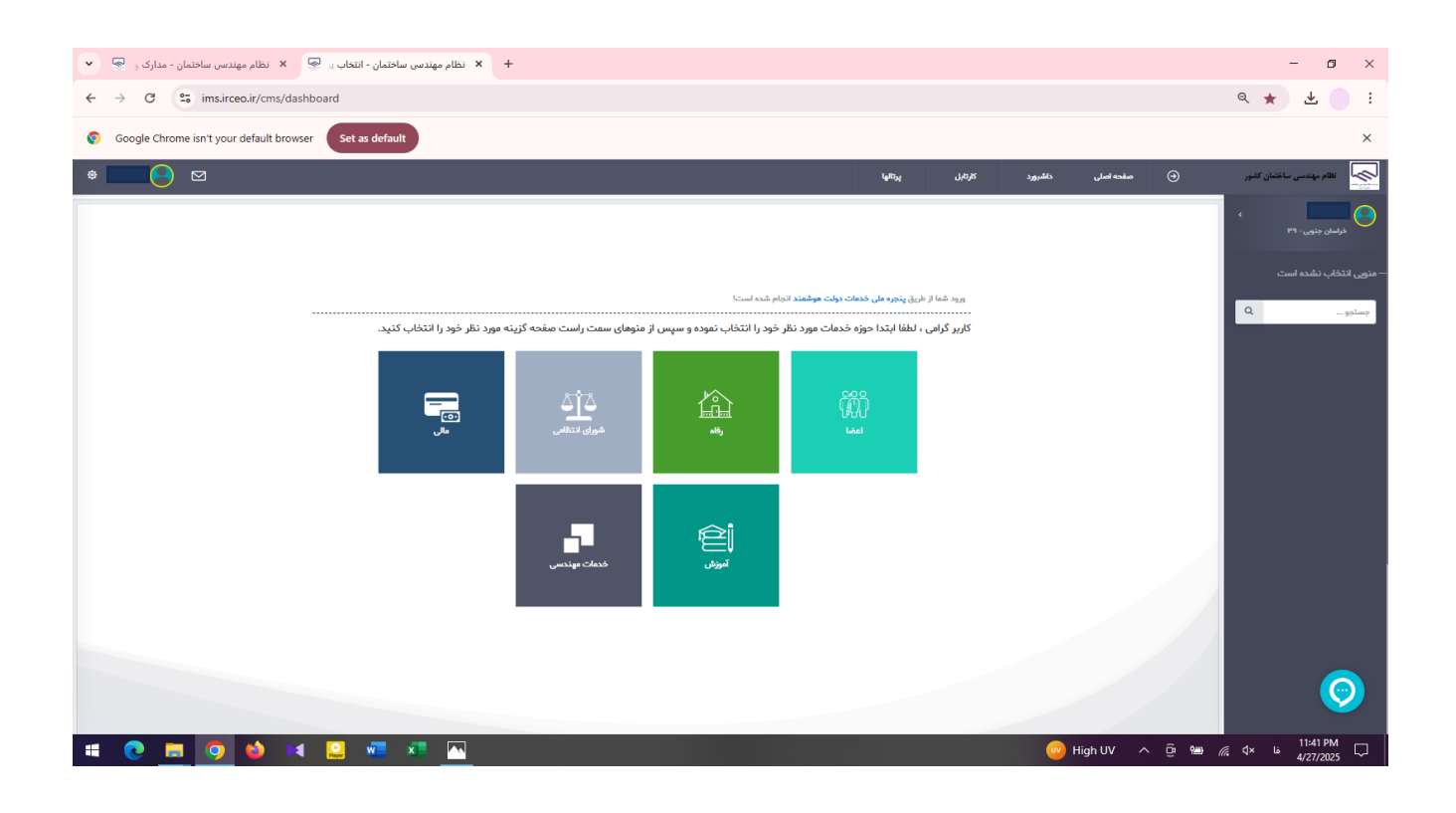

۵-وارد بخش آموزش شوید.

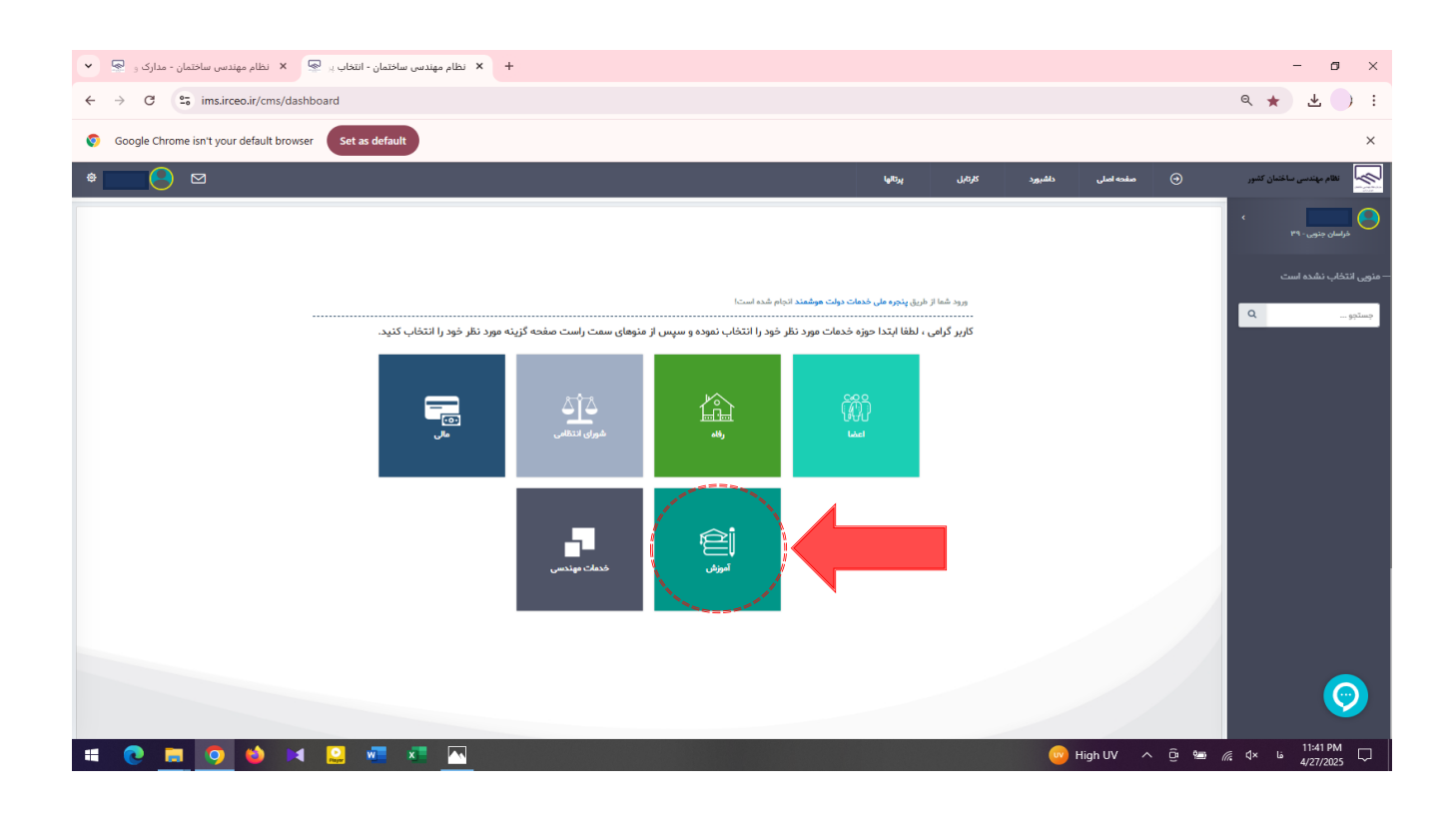

۶- در سمت راست صفحه وارد منوی عملیات اعضا شوید.

| oogle Chrome isn't your defa                                                                                                    | ult browser Set as default                                                                                                    |                                                                                                    |                                                                                                    |                                                                                                    |                                                                                                    |                                                                                                    | ×                                                                                                 |
|----------------------------------------------------------------------------------------------------|----------------------------------------------------------------------------------------------------|----------------------------------------------------------------------------------------------------|----------------------------------------------------------------------------------------------------|----------------------------------------------------------------------------------------------------|----------------------------------------------------------------------------------------------------|----------------------------------------------------------------------------------------------------|---------------------------------------------------------------------------------------------------|
| ⊠                                                                                                    |                                                                                                    |                                                                                                    |                                                                                                    | شبورد کارتایل پرتالها                                                                                                    | ) مقدہ اصلی دان                                                                                                    | نظام مهندسی ساختمان کشور                                                                                                    | \$                                                                                                |
|                                                                                                    |                                                                                                    |                                                                                                    |                                                                                                    |                                                                                                    |                                                                                                    | ۰ <b>۲</b>                                                                                                    |                                                                                                   |
|                                                                                                    |                                                                                                    |                                                                                                    |                                                                                                    |                                                                                                    |                                                                                                    | براسان جنوبی - ۳۹                                                                                                    | خرا                                                                                               |
|                                                                                                    |                                                                                                    |                                                                                                    |                                                                                                    |                                                                                                    |                                                                                                    |                                                                                                    | آموزش                                                                                             |
|                                                                                                    | د را انتخاب کنید.                                                                                                    | : منههای سمت راست صفحه گزینه ممد نظر خمر                                                                                                    | ، خدمات دولت موشمند انجام شده است!<br>                                                                                                    | ورود شما از طریق <mark>پنجره ملی</mark><br>کاربر گرامی ، لطفا ایتدا                                                                                                    |                                                                                                    | ۹                                                                                                    | جستجو                                                                                             |
|                                                                                                    |                                                                                                    | , , , , , , , , , , , , , , , , , , ,                                                                                                    | , o.q., yy y. y                                                                                                    |                                                                                                    |                                                                                                    | * tada                                                                                                    | عطيات                                                                                             |
|                                                                                                    | _                                                                                                    | - A*A                                                                                                    | × **                                                                                                    |                                                                                                    |                                                                                                    | یت نام در آزمون مجد<br>اب ت                                                                                                    |                                                                                                   |
|                                                                                                    | نی کار میں میں میں میں میں میں میں میں میں میں                                                                                                    | شورای انتظامی                                                                                                    | الي المحالية المحالية المحالية المحالية المحالية المحالية المحالية المحالية المحالية المحالية المحالية المحالي<br>اعضا رقاد                                                                                                    |                                                                                                    |                                                                                                    | یند سورندی من<br>بت تام دوره                                                                                                    | - sus<br>- sus                                                                                    |
|                                                                                                    |                                                                                                    |                                                                                                    |                                                                                                    |                                                                                                    |                                                                                                    | 099                                                                                                    | ♦ آزمو                                                                                            |
|                                                                                                    |                                                                                                    |                                                                                                    |                                                                                                    |                                                                                                    |                                                                                                    | بت اعتراض<br>                                                                                                    | • ئىت<br>• ئىت                                                                                    |
|                                                                                                    |                                                                                                    | -5                                                                                                    | ê                                                                                                    |                                                                                                    |                                                                                                    | ست درخواست میهمان                                                                                                    | + ب                                                                                               |
|                                                                                                    |                                                                                                    | خدمات مهندسی                                                                                                    | <b>پ</b><br>آموزش                                                                                                    |                                                                                                    |                                                                                                    | ت شهریندی >                                                                                                    | عمليات                                                                                            |
|                                                                                                    |                                                                                                    |                                                                                                    |                                                                                                    |                                                                                                    |                                                                                                    |                                                                                                    |                                                                                                   |
|                                                                                                    |                                                                                                    |                                                                                                    |                                                                                                    |                                                                                                    |                                                                                                    |                                                                                                    |                                                                                                   |
|                                                                                                    |                                                                                                    |                                                                                                    |                                                                                                    |                                                                                                    |                                                                                                    |                                                                                                    |                                                                                                   |
|                                                                                                    |                                                                                                    |                                                                                                    |                                                                                                    |                                                                                                    |                                                                                                    |                                                                                                    |                                                                                                   |
|                                                                                                    |                                                                                                    |                                                                                                    |                                                                                                    |                                                                                                    |                                                                                                    | 11.42 DM                                                                                                    |                                                                                                   |
|                                                                                                    | ) (4 🞴 🕅 🕅 j                                                                                                    |                                                                                                    | اييد.                                                                                                    | ىن را انتخاب نم                                                                                                    | ه آموزشی ه                                                                                                    | ۲۹۲۲/۲۵۷۶ ه یک ۲۵۱ ه<br>4/۲/۲۵۷۶<br>۲-گزینه پرونده                                                                                                    | ;                                                                                                 |
|                                                                                                    | ا 🧖 📔 🎑 ام (<br>د.                                                                                                    | لیش دادہ می شوہ                                                                                                    | ایید.<br>ای گذرانده شده ، نم                                                                                                    | ین را انتخاب نم<br>لیست کلاس ها                                                                                                    | ه آموزشی ه<br>بن گزینه ، ا                                                                                                    | ۲۹۲۲۳۵۲ ۲۰۰ ۲۰۰ ۲۹ ۲۳ ۲۹<br>۲-گزینه پرونده<br>بعداز انتخاب ای                                                                                                    | ,                                                                                                 |
| الم موندس ساختمار - مدارک ر                                                                                                    | میدس ساختمان - برینده آیا 🔍 این ا                                                                                                    | ایش داده می شود<br>+ × سا                                                                                                    | ایید.<br>ای گذرانده شده ، نم                                                                                                    | ین را انتخاب نم<br>لیست کلاس ها                                                                                                    | ه آموزشی ه<br>بن گزینه ، ا                                                                                                    | ۲۹۲۲۳ ۲۰۰۰ ۲۰۰۰ ۲۰۰۰ ۲۰۰۰ ۲۰۰۰ ۲۰۰۰ ۲۰۰۰                                                                                                    | ×                                                                                                 |
| ام مهندس ساختمان - مدارک ر <sup>C</sup><br>imsirceoir; ۲ 🗴 خ                                                                                                    | مهندس ساختمان - پرونده آ، چ 🗴 نظ<br>Tearning/my-educational-profile                                                                                                    | ایش داده می شود<br>+ × ط                                                                                                    | ایید.<br>ای گذرانده شده ، نم                                                                                                    | ىن را انتخاب نم<br>ليست كلاس ها                                                                                                    | ه آموزشی ه<br>بن گزینه ، ا                                                                                                    | ۲۹۲۲۳ ۲۰۰۰ ۲۰۰۰ ۲۰۰۰ ۲۰۰۰ ۲۰۰۰ ۲۰۰۰ ۲۰۰۰                                                                                                    | × :                                                                                               |
| ام میندس ساختمان - مدارک و<br>معنان میناندس ساختمان - مدارک و<br>عنان معنان میناندس میناندس میناندس<br>نمور C عنان میناندس میناندس میناندس میناندس                                                                                                    | ی میلادس ساختمان - پرونده آو جو<br>اهمیانیس ساختمان - پرونده آو جو<br>الاهمانیم است                                                                                                    | ایش داده می شود<br>+ × مل                                                                                                    | ایید.<br>ای گذرانده شده ، نم                                                                                                    | ین را انتخاب نم<br>لیست کلاس ها                                                                                                    | ه آموزشی ه<br>بن گزینه ، ا                                                                                                    | ۲۹۲۲۳ ۲۰۰۵ ۲۰۰۹ ۲۰۰۰ ۲۰۰۰ ۲۰۰۰ ۲۰۰۰ ۲۰۰۰<br>۲-گزینه پرونده<br>بعداز انتخاب ای<br>۲۰۰۰ ۲۰۰۰                                                                                                    | × :: ×                                                                                            |
| ام مهندس ساخلمان - مدارک ر<br>ک می تا این می از ک می این این این می این می می این می می این می می می این می می می<br>این می می می می می می می می می می می می می                                                                                                    | مهندس ساختمان - برونده آر یک ایک ا<br>بههندس ساختمان - برونده آر یک ایک ا<br>flearning/my-educational-profile<br>ult browser Set as default                                                                                                    | ایش داده می شود<br>+ × ط                                                                                                    | ایید.<br>ای گذرانده شده ، نم                                                                                                    | ین را انتخاب نم<br>لیست کلاس ها<br>مید عمر بعر                                                                                                    | ه آموزشی ه<br>بن گزینه ، ا                                                                                                    | ۲۹۲۲ ما ۲۵ ۲۰ ۲۰ ۲۰ ۲۰ ۲۰ ۲۰ ۲۰ ۲۰ ۲۰ ۲۰<br>۲-گزینه پرونده<br>بعداز انتخاب ای<br>۲۰ ۲۰ ۲۰ ۲۰ ۲۰ ۲۰                                                                                                    | → × × × ×                                                                                         |
| ام مهندس ساختمان - مداری د<br>م مهندس ساختمان - مداری د<br>C : msurcecuir<br>coogle Chrome isnt your defa                                                                                                    | مهدرس ساختمان میرونده آ. عن الم<br>Tearning/my-educational-profile<br>ult browser Set as default                                                                                                    | ایش داده می شود<br>+ × ط                                                                                                    | ایید.<br>ای گذرانده شده ، نم                                                                                                    | ین را انتخاب نم<br>لیست کلاس ها<br>سید عمر بعو                                                                                                    | <ul> <li>۹ ۸۰۰۰۰۰۰۰۰۰۰۰۰۰۰۰۰۰۰۰۰۰۰۰۰۰۰۰۰۰۰۰۰۰۰۰۰</li></ul>                                                                                                    | ۲۹۵۲۲۵۲۵ ۲۰۰ ۲۰۰ ۲۹۵ ۲۰۰ ۲۰۰ ۲۰۰ ۲۰۰ ۲۰۰ ۲۰۰ ۲۰۰ ۲۰۰ ۲۰۰ ۲۰                                                                                                    | × ×                                                                                               |
| م میندس ساخلمان - مدارک و<br>ک<br>ک<br>ک<br>ک<br>ک<br>ک<br>ک<br>ک<br>ک                                                                                                    | مهندس ساخلمان - برونده آه مهندس ساخلمان - برونده آه مهندس ساخلمان - برونده آه مي المالي المالي المالي المالي ال<br>Tearning/my-educational-profile<br>ult browser Set as default                                                                                                    | ایش داده می شود<br>+ × ط                                                                                                    | ایید.<br>ای گذرانده شده ، نم                                                                                                    | ین را انتخاب نم<br>لیست کلاس ها                                                                                                    | <ul> <li>۹ ۸۰۰۰۰۰۰۰۰۰۰۰۰۰۰۰۰۰۰۰۰۰۰۰۰۰۰۰۰۰۰۰۰۰۰۰۰</li></ul>                                                                                                    | ۲۹۲۲/۲۵۷۲ ه ۲۵ ۲۰ ۲ ۲۹ ۲<br>۲-گزینه پرونده<br>بعداز انتخاب ای<br>۲۰ - ۲<br>۲۰ - ۲<br>۲<br>۲۰ - ۲<br>۲۰ - ۲ | ×<br>····································                                                         |
| ام مهندس ساختمان - مدارک و<br>معاد میں ساختمان - مدارک و<br>معاد استفاده میں معاد میں معاد میں معاد میں معاد میں معاد<br>معاد معاد میں معاد میں معاد میں معاد میں معاد میں معاد میں معاد میں معاد میں معاد میں معاد میں معاد میں معاد می<br>معاد معاد میں معاد میں معاد میں معاد میں معاد میں معاد میں معاد میں معاد میں معاد میں معاد میں معاد میں معاد می                                                                                                    | بمهندس ساختمان - برونده آ، ج کم<br>بمهندس ساختمان - برونده آ، ج کم<br>الا Arming/my-educational-profile<br>ult browser Set as default                                                                                                    | ایش داده می شود<br>+ × نظام<br>هروهنده نو نوه وسیت وس                                                                                                    | ایید.<br>ای گذرانده شده ، نم                                                                                                    | ین را انتخاب نم<br>لیست کلاس ها                                                                                                    | <ul> <li>۲۰۰۰ ۲۰۰۰ ۲۰۰۰ ۲۰۰۰ ۲۰۰۰ ۲۰۰۰ ۲۰۰۰ ۲۰۰</li></ul>                                                                                                    | ۲۹۲۲۲۵۲ ما ۲۰ ۵ ۲۰ ۲<br>۲-گزینه پرونده<br>بعداز انتخاب ای<br>۲ میں این ۲۰ ۲۰                                                                                                    | ×<br>•<br>•<br>•<br>•<br>•<br>•<br>•                                                              |
| ام میندس ساختمان - مدارک و<br>م میندس ساختمان - مدارک و<br>is imsirceoutry<br>isoogle Chrome isn't your defa<br>isoogle Chrome isn't your defa<br>isoogle Chrome isoogle Chrome isn't your defa<br>isoogle Chrome isn't your defa<br>isoogle Chrome isoogle Chrome isn't your defa<br>isoogle Chrome isoogle Chrome isoogle Chrome isoogle Chrome isoogle Chrome isoogle Chrome isoogle Chrome isoogle Chrome isoogle Chrome isoogle Chrome isoogle Chrome isoogle Chrome isoogle Chrome isoogle Chrome isoogle Chrome isoogle Chrome isoog                                                                                                    | مهددس ساختمان - برونده آ، می ا<br>مهد نواید<br>Tearning/my-educational-profile<br>ult browser Set as default                                                                                                    | می شود<br>ایش داده می شود<br>+ × نظام<br>هرواندان مو تریه وسیت وس                                                                                                    | ایید.<br>ای گذرانده شده ، نم<br>هویوو                                                                                                    | ین را انتخاب نم<br>لیست کلاس ها<br>میرد ۲۹۹ روی روی                                                                                                    | <ul> <li>۲۰۰۰ ۲۰۰۰ ۲۰۰۰ ۲۰۰۰ ۲۰۰۰ ۲۰۰۰ ۲۰۰۰ ۲۰۰</li></ul>                                                                                                    | ۲۹۵۲۲۵۲۵ ما ۲۵ ۲۵ ۲۹ ۵<br>۲-گزینه پرونده<br>بعداز انتخاب ای<br>۲۰ - ۲<br>۲۰ - ۲<br>۲۰<br>۲<br>۲<br>۲<br>۲<br>۲<br>۲<br>۲<br>۲<br>۲<br>۲<br>۲<br>۲<br>۲                                                                                                    | بر<br>۲<br>۲<br>۲<br>۲<br>۲<br>۲<br>۲<br>۲<br>۲<br>۲<br>۲<br>۲<br>۲<br>۲<br>۲<br>۲<br>۲<br>۲<br>۲ |
| الم مولندس ساختمان - منازک و<br>ک مر مولندس ساختمان - منازک و<br>ک من قائم مولند می منابع می می می می می می می می می می می می می                                                                                                    | ب بهاندی ساخلمان - برونده آو یک ایک ایک ایک ایک ایک ایک ایک ایک ایک                                                                                                    | ساییش داده می شود<br>بایش داده می شود<br>+ × نظام<br>+ × نظام<br>+ × نظام<br>+ × نظام<br>+ × نظام<br>+ × نظام<br>+ × نظام<br>+ × نظام<br>+ × نظام                                                                                                    | ایید.<br>ای گذرانده شده ، نم<br>هوهو<br>۱۱۰۳۱۱۸۸                                                                                                    | ین را انتخاب نم<br>لیست کلاس ها<br>میر عرض یع                                                                                                    | <ul> <li>۲۰۰۰ ۲۰۰۰ ۲۰۰۰ ۲۰۰۰ ۲۰۰۰ ۲۰۰۰ ۲۰۰۰ ۲۰۰</li></ul>                                                                                                    | ۲۹۵۲۲۵۲۵ ه ۲۵ ۵ ۲۰ ۵ ۲<br>۲-گزینه پرونده<br>بعداز انتخاب ای<br>۵<br>۲ - ۲ - ۲ - ۲ - ۲<br>۲ - ۲ - ۲ - ۲ - ۲                                                                                                    | ×<br>•<br>•<br>•<br>•<br>•<br>•<br>•<br>•<br>•<br>•<br>•<br>•<br>•<br>•<br>•                      |
| ام مهندس ساختمان - مدارک (<br>مرمیندس ساختمان - مدارک (<br>شاهر استان - مدارک (<br>شاهر استان - مدارک (<br>شاهر - مدارک (<br>شاهر - مدارک (<br>شاهر - مدارک (<br>شاهر - مدارک (<br>شاهر - مدارک (<br>شاهر - مدارک (<br>سام - مدارک (<br>سام - مدارک                                                                                                    | العيد نهاي هليده بن<br>ب مهندس ساختمان - بروندو آ، تي ن<br>ب مهندس ساختمان - بروندو آ، تي ن<br>العيد نهاي من مليمه من<br>العيد نهاي هليمه من<br>العيد نهاي هليمه من                                                                                                    | ماییش داده می شود<br>+ × هاه<br>+ × هاه<br>+ × هاه<br>+ × هاه<br>+ × هاه<br>+ × هاه<br>+ × هاه<br>+ × هاه<br>+ × هاه<br>+ × هاه<br>+ × هاه<br>+ × هاه<br>+ × هاه<br>+ × ها<br>+ × ها<br>+ × %                                                                                                    | ایید.<br>ای گذرانده شده ، نم<br>موعود<br>المیانید                                                                                                    | ین را انتخاب نم<br>لیست کلاس ها<br>میرد ترم یوه<br>دیمانار/سال ایله تارکتر(۱۸۹)                                                                                                    | <ul> <li>۲۰۰۰ ۲۰۰۰ ۲۰۰۰ ۲۰۰۰ ۲۰۰۰ ۲۰۰۰ ۲۰۰۰ ۲۰۰</li></ul>                                                                                                    | ۲۹۵۲۲۷۵۲ ها ۲۹ ۵ ۲۹ ۵ ۲۹ ۵<br>۲-گزینه پرونده<br>بعداز انتخاب ای<br>۲۰ ۵ ۹ ۹ ۵ ۲۰ ۵<br>۲۰ ۵ ۹ ۹ ۹ ۹ ۹ ۵ ۲۰ ۵<br>۲۰ ۵ ۹ ۹ ۹ ۹ ۹ ۹ ۹ ۹ ۹ ۹ ۹ ۹ ۹ ۹ ۹ ۹ ۹ ۹                                                                                                    | × ×<br>•••••••••••••••••••••••••••••••••••                                                        |
| لم مهاندس ساخلمان - مدارک و<br>م مهاندس ساخلمان - مدارک و<br>ن imsirceo.ir/<br>ن imsirceo.ir/<br>imsirceo.ir/<br>imsirceo.ir/<br>imsi                                                                                                    | میهندس ساخلمان - برونده آر یک<br>میهندس ساخلمان - برونده آر یک<br>الاهید نهایی<br>ساز مواست کے وسیت تعید نهایی - عنبات<br>الاهید نهایی - مشاهده این<br>الاهید نهایی - مشاهده این                                                                                                    | لیش داده می شود     به می شود     به می شود     به می شود     به می شود     به می شود     به می شود     به می شود     به می می شود     به می می شود     به می می شود     به می می شود     به می می می شود     به می می می شود     به می می می شود     به می می می می مود                                                                                                    | ایید.<br>ای گذرانده شده ، نم<br>مارتیه<br>ای میرور<br>ای میرور<br>ای میرو میرور ای میرو میرو میرو می میرور<br>ای میرور<br>ای میرور<br>ای میرور | ین را انتخاب نم<br>لیست کلاس ها<br>میود تری بری<br>دیمانار است این تراثیر (۱۸۹۰)<br>دیمانار این این این مار این ا                                                                                                    | <ul> <li>۲۰۰۰ ۲۰۰۰ ۲۰۰۰ ۲۰۰۰ ۲۰۰۰ ۲۰۰۰ ۲۰۰۰ ۲۰۰</li></ul>                                                                                                    | ۲۹۵۵ کی کلی کلی کلی کلی کلی کلی کلی کلی کلی                                                                                                    | ×<br>:<br>:<br>:<br>:<br>:<br>:<br>:<br>:<br>:<br>:<br>:<br>:<br>:                                |
| الم مولند سی ساختمان - ماز کر ر<br>الم مولند سی ساختمان - ماز کر ر<br>که می متدوست<br>نوست<br>المستمی<br>المستمی<br>المستیی<br>المستمی<br>المستمی<br>الممی<br>المستمی<br>المستمیی<br>المستمیمی<br>المی | الله المراكب المراكب المراكب المراكب المراكب المراكب المراكب المراكب المراكب المراكب المراكب المراكب المراكب ال<br>المراكب المراكب المراكب<br>ومراكب المراكب ال<br>ومراكب المراكب المراكب المراكب المراكب المراكب المراكب المراكب المراكب المراكب المراكب المراكب المراكب المراكب المراكب المراكب المراكب المراكب المراكب المراكب المراكب المراكب المراكب المراكب المراكب المراكب المراكب المراكب المراكب ال | اییش داده می شود<br>ایش داده می شود<br>ب نظام<br>ب از بر از از از از از از از از از از از از از                                                                                                    | ایید.<br>ای گذرانده شده ، نم<br>هرونهای<br>۲۰۰۳ می<br>۲۰۰۳ می<br>۲۰۰۳ می<br>۲۰۰۳ می<br>۲۰۰۳ می                                                                                                    | ین را انتخاب نم<br>لیست کلاس ها<br>میرد کرها یوه<br>بریانه وسود انتخابولی یا مان سان (۲۹۹۱)<br>میرد انتخابولی مار مان بریا اندا)                                                                                                    | <ul> <li>High UV</li> <li>High UV</li> <li>آموزشی ه</li> <li>آموزشی ه</li> <li>آموزشی ه</li> <li>گزینه ۱۰</li> <li>مندهان ۲۰</li> <li>۲۹۸۹۲</li> <li>۲۹۹۹۹</li> <li>۲۹۹۹۹۹</li> <li>۲۹۹۹۹۹</li> <li>۲۹۹۹۹۹</li> <li>۲۹۹۹۹۹۹</li> <li>۲۹۹۹۹۹۹</li> <li>۲۹۹۹۹۹۹۹۹۹۹۹</li> <li>۲۹۹۹۹۹۹۹۹۹۹۹۹۹۹۹۹۹۹۹۹۹۹۹۹۹۹۹۹۹۹۹۹۹۹۹۹</li></ul> | ۲ المراح المراح الم                                                                                                    | ×<br>:<br>×<br>×<br>×<br>*<br>*<br>*<br>*<br>*<br>*                                               |
| ام مهندس ساختمان - مدارک و ک<br>ام مهندس ساختمان - مدارک و ک<br>استان                                                                                                    | له          الا          ال         ال                                                                                                    | اییش داده می شود<br>بایش داده می شود<br>+ × مام<br>ب منه میت م<br>ب منه میت م<br>ب منه میت م<br>ب منه میت م<br>ب منه میت م<br>ب منه میت م<br>ب منه میت م<br>ب منه میت م<br>ب م<br>ب م<br>ب م<br>ب م<br>ب م<br>ب م<br>ب م<br>ب                                                                                                    | ایید.<br>ای گذرانده شده ، نم<br>موع مه<br>مراتعه<br>ایمین<br>ایمین<br>ایمین<br>ایمین                                                                                                    | ىن را انتخاب نم<br>ليست كلاس ها<br>ليست كلاس ها<br>مور ترام براي<br>دومانار مال المار المار<br>والالورار مال المار المار المار<br>مالور (۱۸۹)                                                                                                    | <ul> <li>۲۰۰۰ ۲۰۰۰ ۲۰۰۰ ۲۰۰۰ ۲۰۰۰ ۲۰۰۰ ۲۰۰۰ ۲۰۰</li></ul>                                                                                                    | ۲۹۵۲۲۲۵۲۲ ما ۲۵ ۵ ۹۰ ۵ ۲۰ ۲<br>۲-گزینه پرونده<br>بعداز انتخاب ای<br>۲۰ - ۲<br>۲۰ - ۲   | ×<br>:<br>:<br>:<br>:<br>:<br>:<br>:<br>:<br>:<br>:<br>:<br>:<br>:                                |
| ام مهاندس استخدمان - مدارک و <sup>2</sup><br>استان - مدارک و<br>استان - مدارک و<br>استان - مدار                                                                                                    | الحالية         الحالية         <                                                                                                    | لیک      ایک      ایک                                                                                                    | ایید.<br>ای گذرانده شده ، نم<br>مرابعه<br>میرودو<br>البیریم<br>البریم<br>البریم<br>البریم<br>البریم<br>البریم<br>البریم<br>البریم<br>البریم<br>البریم<br>البریم                                                                                                    | ین را انتخاب نم<br>لیست کلاس ها<br>مورد ترم یوم<br>دیمانام معاد تراثه راهان<br>دیمانام انتخابین ماره مار تا ماره<br>دیمانام انتخابین ماره مار تا ماره<br>دیمانام انتخابین ماره مار تا ماره<br>دیمانام انتخابین ماره مار تا ماره<br>دیمانام انتخابین ماره مار تا ماره | <ul> <li>۲۰۰۰ ۲۰۰۰ ۲۰۰۰ ۲۰۰۰ ۲۰۰۰ ۲۰۰۰ ۲۰۰۰ ۲۰۰</li></ul>                                                                                                    |                                                                                                    |                                                                                                   |
| ام مهندس ساختمان - مدارک و ۲<br>که مهندس ساختمان - مدارک و ۲<br>که نیست کولیم فتدویتی<br>ارسندی کولیم فتدویتی<br>ارسندی کولیم فتدویتی<br>ارسندی کولیم فتدویتی<br>ارسندی کولیم فتدویتی<br>ارسندی کولیم فتدویتی<br>ارسندی کولیم فتدویتی<br>ارسندی کولیم فتدویتی<br>ارسندی کولیم فتدویتی<br>ارسندی کولیم فتدویتی<br>ارسندی کولیم فتدویتی<br>ارسندی کولیم فتدویتی<br>ارسندی کولیم فتدویتی                                                                                                    | العامة المراكبة المراكبة                               |                                                                                                    | بایید.<br>ای گذرانده شده ، نم<br>هی گذرانده شده ، نم<br>مریع وی<br>الدوریند<br>الدوریند<br>الموریند<br>الموریند<br>المو المو المو الموری المو المو المو المو الموریند<br>ال        | من را انتخاب نم<br>لیست کلاس ها<br>میرد کراگر میلا بر برگر<br>میرد کراگر میلا در انداز<br>بر با برای این کارانی یا مای بار<br>میرانان (۱۸۹۰)<br>در میرا (۱۸۹۰)<br>در میرا (۱۸۹۰)                                                                                     | <ul> <li>۲۰۰۰ ۲۰۰۰ ۲۰۰۰ ۲۰۰۰ ۲۰۰۰ ۲۰۰۰ ۲۰۰۰ ۲۰۰</li></ul>                                                                                                    | <ul> <li>۲۹۹۲ ما ۲۰۵۰ ۲۰۰۰ ۲۰۰۰ ۲۰۰۰ ۲۰۰۰ ۲۰۰۰ ۲۰۰۰ ۲۰۰</li></ul>                                                                                                    |                                                                                                   |
| ام مهاندس ساختمان - مدارک و ا<br>مر مهاندس ساختمان - مدارک و ا<br>سندس کوهم مدروست<br>مرسن کوهم مدروست<br>مرسن مدروست<br>مرسن مدروست<br>مرسن مرسن مدروست<br>مرسن مرسن مدروست<br>مرسن مرسن مدروست<br>مرسن مدروست<br>مرسن مرسن مدروست<br>مرسن مرسن مدروست<br>مرسن مرسن مرسن مرسن مدروست<br>مرسن مرسن مرسن مدروست<br>مرسن مرسن مدروست<br>مرسن مرسن مر مر                                                                                                    | العالم المراكز المراكز ا<br>المراكز المراكز المراكز المراكز المراكز المراكز المراكز المراكز المراكز المراكز المراكز المراكز المراكز المراكز المراكز المراكز المراكز المراكز المراكز المراكز المراكز المراكز المراكز المراكز المراكز المراكز المراكز المراكز المراكز المراكز المراكز المراكز المراكز المراكز المراكز المر<br>المراكز المراكز المراكز المراكز المراكز المراكز المراكز المراكز المراكز المراكز المراكز المراكز المراكز المراكز المراكز المراكز المراكز المراكز المراكز المراكز المراكز المراكز المراكز المراكز المراكز المراكز المراكز الم                                                      | اليش داده می شود<br>+ × اها،<br>بهربراسان داره می شود<br>+ × اها،<br>بهربراسان داره می شود<br>بهربراسان داره<br>بهربراسان داره<br>داره بهربراسان داره<br>داره بهربراسان داره<br>داره باسان داره باسان داره<br>داره باسان داره باسان داره<br>داره باسان داره باسان داره باسان داره باسان داره<br>داره باسان داره داره باسان داره باسان داره دار | ایید.<br>ای گذرانده شده ، نم<br>میرویده<br>مرازعده<br>مرازع<br>مرازع<br>مرازع<br>مرازع<br>مرازع<br>مرازع<br>مرازعده<br>مرازع<br>مرازع<br>م<br>مرازع<br>م<br>مرازع<br>مرازع<br>مرازع<br>مرازع<br>مرازع<br>مرازع<br>مرازع<br>مرازع<br>مرازع<br>مرازع<br>مرازع<br>مرازع<br>مرازع<br>مرازع<br>مرازع<br>مرازع<br>مرازع<br>مرازع<br>مرازع<br>مرازع<br>مرازع<br>م<br>مرازع<br>مرازع<br>مرازع<br>مرازع<br>م<br>مرازع<br>مرازع<br>مرازع<br>مرازع<br>م<br>مرازع<br>مرازع<br>مرازع<br>مرازع<br>مرازع<br>مرازع<br>مرازع<br>مرازع<br>مرازع<br>مرازع<br>مرازع<br>مرازع<br>مرازع<br>مرازع<br>مرازع<br>مرازم<br>مرازع<br>مرازع<br>م<br>مرازع<br>م<br>م<br>مرازم<br>م<br>مرازم<br>م<br>م<br>م                                                                                                    | ین را انتخاب نم<br>لیست کلاسی ها<br>میر ترا انتخاب رها<br>میر ترا را تک اولی مرابع<br>و میرانداز ۱ معال اولیه کارگاه (۱۸۹)<br>و هوانی (۱۸۹ م)<br>د میتری ((۱۸۹ م)<br>و هوان (۱۸۹ م)                                                                                  | <ul> <li>۲۹۹۴ ۵۰</li> <li>۲۹۰۰ ۲۰۰۰ ۲۰۰۰ ۲۰۰۰ ۲۰۰۰ ۲۰۰۰ ۲۰۰۰ ۲۰۰۰</li></ul>                                                                                                    | ۲۹۲۲۲۲۵۲ ما ۲۵ ۵ ۹ ۵ ۲۰<br>۲-گزینه پرونده<br>۲-گزینه پرونده<br>بعداز انتخاب ای<br>۲۰ - ۲<br>۲۰ - ۲<br>۲۰<br>۲<br>۲<br>۲<br>۲<br>۲<br>۲<br>۲<br>۲<br>۲<br>۲<br>۲<br>۲<br>۲                                                                                                    | × ×<br>•••••••••••••••••••••••••••••••••••                                                        |

۸-دوره موردنظر خود را در لیست انتخاب کرده و وارد بخش نظرسنجی شوید. نظر سنجی کلاس و استاد را به طور کامل انجام دهید.

پس از تکمیل نظرسنجی کلاس و استاد ، گزینه ثبت را بزنید.

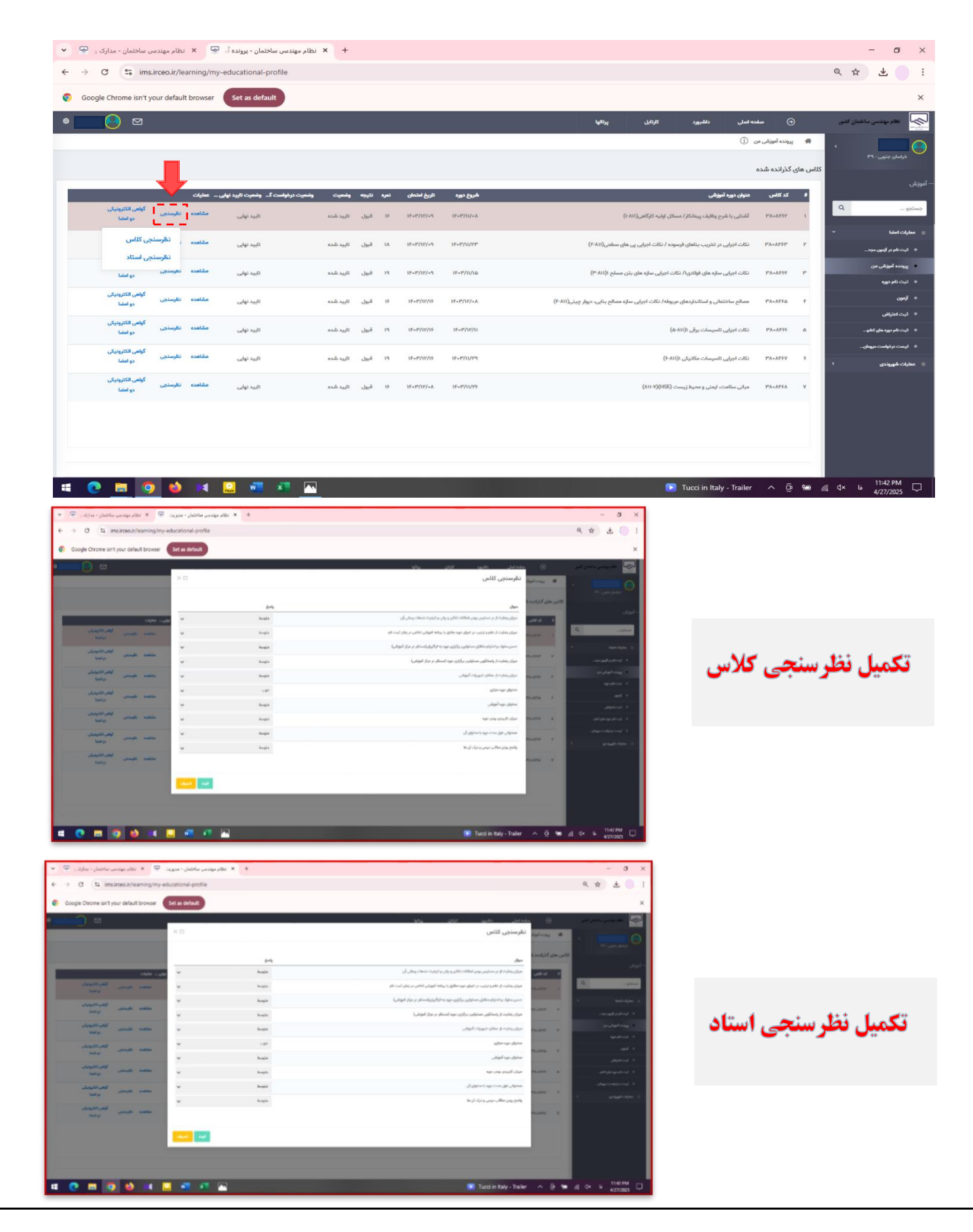

## ۹-بعد از تکمیل و ثبت نظرسنجی ها ، وارد بخش گواهینامه الکترونیکی دو امضا شوید

| → C 25 ims.                 | irceo.ir/le | a <mark>ming</mark> /n | ny-educational-profile                |           |       |      |              |              | 9                                                                                                    | * *                          |
|-----------------------------|-------------|------------------------|---------------------------------------|-----------|-------|------|--------------|--------------|----------------------------------------------------------------------------------------------------|------------------------------|
| Google Chrome isn't ye      | our defaul  | it browser             | Set as default                        |           |       |      |              |              |                                                                                                    |                              |
| ⊠                           |             |                        |                                       |           |       |      |              |              | 🕤 صفحه اصلی داشیور کارتابل پرتانها                                                                                                    | لظام مهندسی ساختیان کشم      |
| -                           |             |                        |                                       |           |       |      |              |              | <ol> <li>O Or utility with a start of the start of the s</li></ol> | سان جنوبی - ۲۹               |
|                             |             |                        |                                       |           |       |      |              |              | کلاس های گذرانده شده                                                                                                    |                              |
|                             |             | عمليات                 | وضمیت درخواست گی وضمیت تایید نهایی ــ | وشعيت     | نليجه | تمره | تاريخ امتمان | شروع دوره    | ٤ كد كلامن عنوان دوره آموزشن                                                                                                    |                              |
| دوامشا<br>دو امشا           | نظرسنجى     | مشاهده                 | تایید نهایی                           | تاييد شده | قيول  | 19   | 18-17/11/-9  | 1F-1"/11/-A  | ۱ ۳۸۰۰۸۴۶۷ آشنایی با شرح وظایف پیمانکار / مسائل اولیه کارگاهی((۱۰۸۱)                                                                                                    |                              |
| گولمی الکثرونیکی<br>دو امضا | نظرستجى     | مشاهده                 | تایید نهایی                           | تاييد شده | قيول  | 1A   | 18-17/11/-9  | 18-1*/11/17* | ۲ ۳۸۸-۸۴۶۷ نکات اجرایی در تخریب بنامای فرسوده / نکات اجرایی پی مای سطحی(۴۸۱۱)                                                                                                    | هدی<br>ام در گرمون مجد       |
| گواهی الکثرونیکی<br>دو امضا | نظرسنجي     | مشاهده                 | تاييد نهايي                           | تاييد شده | قيول  | 19   | 18-19/11/-9  | 18-17/11/10  | ۳۸۰۰۸۴۶۴ نکات اجرایی سازه های فوالدی/۱ نکات اجرایی سازه های بتن مسلح ۱۱(۳۰۸۱                                                                                                    | ہ آموزشی من                  |
| گولھی الکترونیکی            | نظرسنجي     | مشاهده                 | تابيد نهايي                           | تاييد شده | قبول  | 19   | 15-17/17/15  | 1F=17/11/-A  | ۴۸۰۸۴۶۵ ۴ ممالم ساختمان و استانداردهای مربوله/ نکت ادرانی سازه ممالم بنایی، دربار چین (۴۰۸۱)                                                                                                    | نام دوره                     |
| Lanel go                    |             |                        |                                       |           |       |      |              |              |                                                                                                    | امتراش                       |
| دو امضا                     | نظرسنجى     | مشاهده                 | تارید نهایی                           | تاييد شده | قبول  | 19   | 1F+F/1F/15   | 18+19/11/11  | ۵ ۲۸۰۰۸۶۶ (۵۲۵ اجرایی تاسیسات پرقی ۱(۱۱۵-۵)                                                                                                    | ام دوره مان کنلو             |
| گولهی الکترونیکی<br>دو امضا | نظرسنجى     | مشاهده                 | تاييد نهايي                           | تارود شده | قبول  | 19   | 1F+17/17/15  | 18+19/11/29  | ۲۶۸۰۸۲۶۷ نکات اجرایی تاسیسات مکانیکی ۱۹۸۱<br>۲۶                                                                                                    | ، درخواست میهنان<br>انهروندی |
| گواهی الکترونیکی<br>دو امضا | نظرسنجى     | مشاهده                 | تاييد نهايي                           | تاييد شده | قيول  | 19   | 1F=17/12/+A  | 18+19/11/19  | (١١١-٧)(١٤٤٩) - مياني سلامت، ايمني و محيط زيمت (١١١-٧)                                                                                                    |                              |
|                             |             |                        |                                       |           |       |      |              |              |                                                                                                    |                              |
|                             |             |                        |                                       |           |       |      |              |              |                                                                                                    |                              |
|                             |             |                        |                                       |           |       |      |              |              |                                                                                                    |                              |

۱۰-گواهینامه اکترونیکی دوره گذرانده شده قابل مشاهده بوده و می توانید آن را دانلود کنید

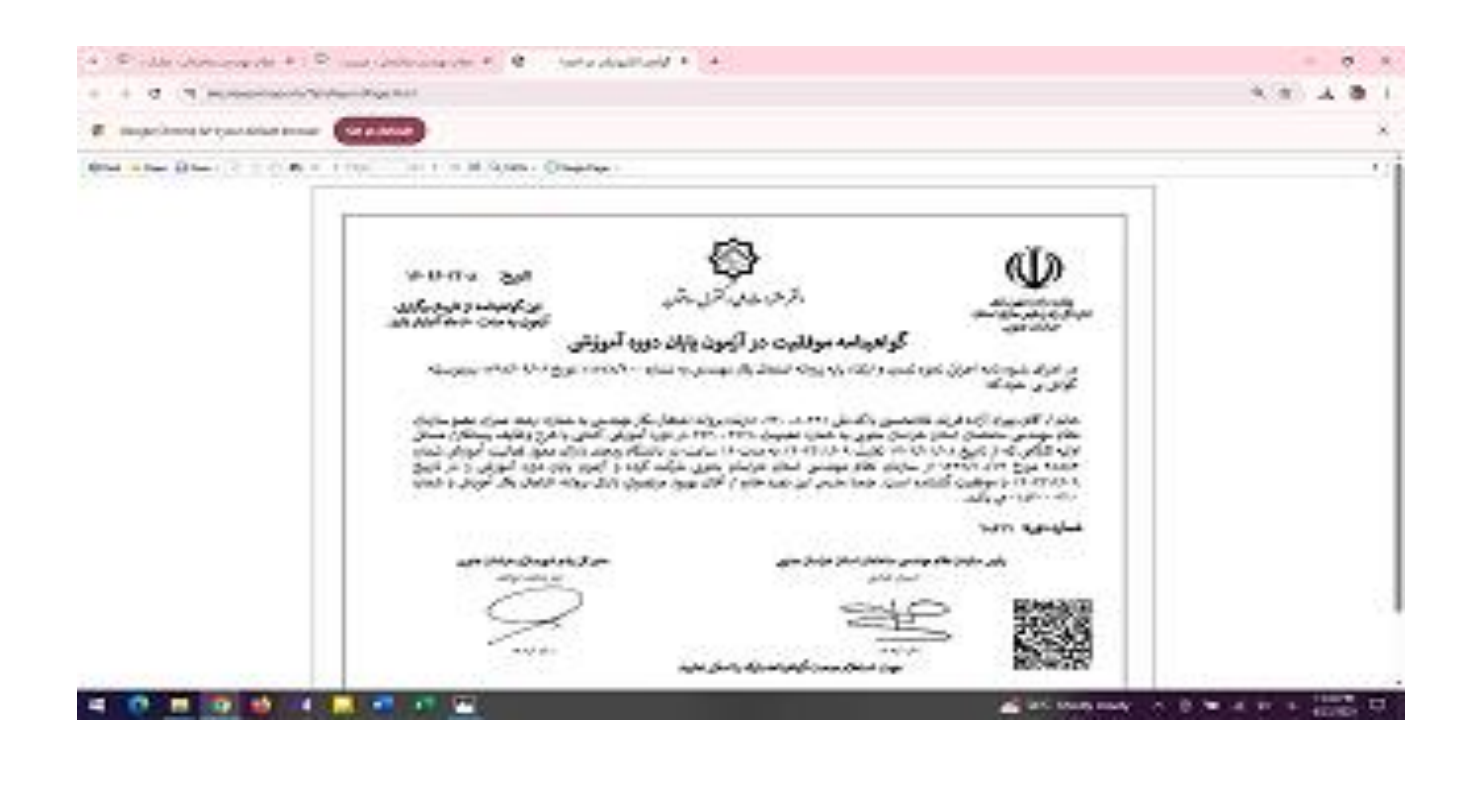